# 予約方法変更のご案内

今回より申し込み方法をWEB予約とします。

ご案内には「はがきによる申し込み」となっていますが、下記方法に変更させてい ただきますのでご了承ください。この予約方法においても、仮予約でありご希望の オプション項目によっては、調整をさせていただくことがあります。

よろしくお願いします。

# WEB予約方法

下記のURL又はQRコードから移動して、ログインをしてください。

https://daidohp-kenshin.resv.jp/direct\_calendar.php?direct\_id=5

ログインID:保険証番号+生年月日(1900年1月9日は19000109) 保険証番号とは健康保険証に記載がある番号のことです。 パスワード:皆さんの生年月日(1900年1月9日生は19000109)

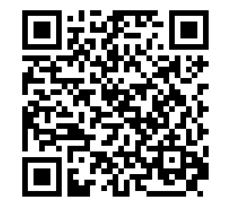

| ◆ ○ ① ▲ https://demo-daidobp-kenshin.resv.jp/user/res_user.php?x=159595594     ★ ▲ ● ● ● ● ● ● ● ● ● ● ● ● ● ● ● ●                                                                                                    | V Choic      | eRESERVE 管理画面 🗙 🚽 検索結果 – ヘルプセンター   | 予約管 × 🧧 だいどろクリニック 健診センター 予約: × +         |       | -      | ð      | ×  |
|----------------------------------------------------------------------------------------------------|--------------|------------------------------------|------------------------------------------|-------|--------|--------|----|
| 「<br>日<br>一<br>が<br>日<br>の<br>イン<br>市<br>思<br>一<br>の<br>イン<br>市<br>思<br>一<br>の<br>イン<br>市<br>思<br>一<br>の<br>イン<br>市<br>思<br>一<br>の<br>イン<br>市<br>思<br>一<br>の<br>イン<br>市<br>思<br>一<br>の<br>イン<br>市<br>思<br>一<br>の<br>イン<br>市<br>思<br>一<br>の<br>イン<br>市<br>思<br>一<br>の<br>イン<br>市<br>思<br>一<br>の<br>イン<br>市<br>思<br>一<br>の<br>イン<br>市<br>思<br>一<br>の<br>イン<br>市<br>思<br>一<br>日<br>の<br>し<br>、<br>バ<br>ス<br>つ<br>ー<br>の<br>し<br>の<br>イン<br>に<br>し<br>の<br>イン<br>に<br>思<br>の<br>ま<br>日<br>し<br>、<br>バ<br>ス<br>つ ー<br>で<br>し<br>し<br>、<br>、<br>バ<br>し<br>つ<br>ー<br>で<br>し<br>し<br>の<br>し<br>、<br>、<br>い<br>し<br>の<br>し<br>の<br>し<br>の<br>し<br>の<br>し<br>の<br>し<br>の<br>し<br>の<br>し<br>の<br>し<br>の<br>し<br>の<br>し<br>の<br>し<br>の<br>し<br>の<br>し<br>の<br>し<br>の<br>し<br>の<br>し<br>の<br>し<br>の<br>し<br>の<br>し<br>の<br>し<br>の<br>し<br>し<br>し<br>し<br>の<br>し<br>の<br>し<br>の<br>し<br>の<br>し<br>の<br>し<br>の<br>し<br>の<br>し<br>の<br>し<br>の<br>し<br>の<br>し<br>の<br>し<br>の<br>し<br>の<br>し<br>の<br>し<br>の<br>し<br>の<br>し<br>の<br>し<br>の<br>し<br>の<br>し<br>の<br>し<br>の<br>の<br>の<br>し<br>の<br>し<br>の<br>つ<br>の<br>の<br>し<br>の<br>つ<br>し<br>の<br>の<br>の<br>の<br>し<br>の<br>の<br>の<br>の<br>し<br>の<br>の<br>の<br>の<br>し<br>の<br>の<br>の<br>の<br>の<br>の<br>の<br>の<br>の<br>の<br>の<br>の<br>の | $\leftarrow$ | 👌 🖒 https://demo-daidohp-kenshin.r | resv.jp/user/res_user.php?x=1595855944 🙀 | ∿≡    | Ē      |        |    |
| 日 日 日 日 日 日 日 日 日 日 日 日 日 日 日 日 日                                                                                                    |              |                                    |                                          |       |        |        |    |
| 日 ク ひ ひ ひ ひ ひ ひ ひ ひ ひ ひ ひ ひ ひ ひ ひ ひ ひ ひ                                                                                                    |              |                                    |                                          |       |        |        |    |
| 登録されたログインIDとバスワードを入力して [ログイン]ボタンを押してください。           ログインID         ログインID         保険証番号+生年月日         ノズフード         生年月日         ※パズワードの再設定はごちら                                                                                                    |              | ログイン                               |                                          |       |        |        |    |
| 登録されたログインIDとパスワードを入力して [ログイン]ボタンを押してください。           ログイン指盤         ログイン加酸         ログイン加酸         ログイン加         保険証番号+生年月日         パスワード         生年月日         ※パスワードの再設定はごちら                                                                                                    |              |                                    |                                          |       | _      |        |    |
| ログイン情報<br>ログインは<br>ログインは<br>のので、ので、ので、ので、ので、ので、ので、ので、ので、ので、ので、ので、ので、                                                                                                    |              | 登録されたログインIDとパスワードを入                | カして [ログイン]ボタンを押してください。                   |       |        |        |    |
| ログイン情報         ログイン目         ログイン目         保険証番号+生年月日         ノスコード         生年月日         ※パスワードの再設定はごちら                                                                                                    |              |                                    |                                          |       |        |        |    |
| ログイン時報<br>ログインID<br>保険証番号+生年月日<br>ノバスワード<br>生年月日<br>※パスワードの再設定はごちら<br>ログイン<br>*パスワードの再設定はごちら<br>ログイン                                                                                                    |              |                                    |                                          |       |        |        |    |
| □ ログインID         保険証番号+生年月日         リパスワード         生年月日         ※パスワードの再設定はごちら                                                                                                    |              |                                    | ロクイン情報                                   |       |        |        |    |
| 保険証番号+生年月日<br>ノバスワード<br>生年月日<br>※パスワードの再設定はごちら<br>ログイン<br>■ 2 ZEL入力JUC検索 ○ 単 ■ ● ● ● ● ● ● ● ■ ● ▲ ○ ● ■ ● ● ● ● ● ● ● ● ● ● ● ● ● ● ● ● ●                                                                                                    |              |                                    | ログインID                                   |       |        |        |    |
| 保険証番号+生年月日<br>「パスワード<br>生年月日<br>※パスワードの再設定はごちら<br>ログイン<br>■ 2 ZEL入力JUC健素 O 単 ■ ● ● ● ● ● ● ■ ● ■ ● ● ● ● ■ ● ● ● ●                                                                                                    |              |                                    |                                          |       |        |        |    |
|                                                                                                    |              |                                    | 保険証番号+生年月日                               |       |        |        |    |
| 生年月日<br>※パスワードの再設定はごちら<br>ログイン<br>■ 2 ZIC入力JJC検索 ○ 町 ■ 合 Q @ ▼ ○ ▼ へ 雪豆 40 @ 200/07/27 気)                                                                                                    |              |                                    | - パスワード                                  |       |        |        |    |
| 生年月日<br>※パスワードの再設定は <u>ごちら</u><br>ログイン<br>■ ② ZICL入力して検索 ○ 町 ■ 音 ❹ ❹ @ ▼ ▲ ▲ ▲ ▲ ▲ ▲ ▲ ▲ ▲ ▲ ▲ ▲ ▲ ▲ ▲ ▲ ▲ ▲                                                                                                    |              |                                    |                                          |       |        |        |    |
| ※パスワードの再設定はごちら ログイン ■ 2 ZIC入力して検索 ● 単 ■ ● ● ● ● ● ● ● ● ● ● ● ● ● ● ● ● ●                                                                                                    |              |                                    | 生年月日                                     |       |        |        |    |
| ログイン                                                                                                    |              |                                    | ※パスワードの再設定はこちら                           |       |        |        |    |
| ログイン<br># P ZZに入力して検索 O III 同 音 G                                                                                                    |              |                                    |                                          |       |        |        |    |
| ログイン<br># P ZZに入力して検索 O III 同 音 Q を M P X - ^ 毎 早 40 © 2237 見)                                                                                                    |              |                                    |                                          |       |        |        |    |
| <ul> <li>第 P ZZE入力して検索</li> <li>O 詳 局 音 引 を 「 P 本 P へ 毎 早 40 0 2237 長)</li> </ul>                                                                                                    |              |                                    | ログイン                                     |       |        |        |    |
|                                                                                                    |              |                                    |                                          |       |        |        |    |
|                                                                                                    |              |                                    |                                          |       |        |        |    |
| 🚼 🖓 乙に入力して検索 🛛 🖸 📄 🚦 👥 🤥 🥲 🚾 🔃 🔽 🗾 🖊 🖍 📴 🖓 🖉 👘                                                                                                    |              |                                    |                                          |       | 2      | 2:37   | -  |
|                                                                                                    | م H          | の ここに入力して検索                        | D = 🔛 😂 些 💽 🗾 🗾 🗠 👘                      | 🖵 🕬 🖲 | 3 2020 | /07/27 | 21 |

#### 2. ログインをすると下の画面になります。

| ✓ ChoiceRESERVE 管理画面 x 圖 だいどうクリニック 健診センター 予約: x +                    | - 0                 | ×  |
|----------------------------------------------------------------------|---------------------|----|
| C A https://daidohp-kenshin.resv.jp/reserve/calendar.php?direct_id=5 | £ (2)               |    |
| ×▼の だいどうクリニック<br>PK100<br>PK20000 健診センター                             | ENU                 | Â  |
| カテゴリを選択                                                              | _                   |    |
| ✓ 《団体》大同特殊銅健康保険組合「すまいるケンポ健康診断」 詳細                                    | v.                  |    |
| 健診コースを選択                                                             | _                   |    |
| ▼ すまいる健保検診(基本コース) 詳細                                                 | •                   |    |
| ▶ すまいる健保検診(胃力メラコース) 詳細                                               | v                   |    |
| 詳細コースを選択                                                             | _                   |    |
| ✔ すまいる健保検診(基本コース)                                                    | r                   |    |
| 予約日時を選択<br>                                                          | _                   |    |
| 直近の予約 前の周 前の週 次の週 次の月                                                | ]                   | Ŧ  |
| 📲 🔎 ごに入力して検索 🛛 🔿 🛱 💼 💼 💼 🙋 🚾 💽 🚺 🔽 📩 🔹 ヘ 🖮 聖 🐠 😒                     | 20:18<br>2020/07/30 | 20 |

## 3. 下へスクロールをしていただくと、予約カレンダーがあります。

| 予約日時を選択 |         |         |         |         |         |         |         |   |
|---------|---------|---------|---------|---------|---------|---------|---------|---|
| 直近の予約   |         |         |         |         |         | 月 前の週   | 次の週次の   | 月 |
|         | 8/14(金) | 8/15(土) | 8/16(日) | 8/17(月) | 8/18(火) | 8/19(水) | 8/20(木) | * |
| 08:30~  |         |         |         |         |         |         |         | - |
| 09:00~  |         |         |         |         |         |         |         |   |
| 09:30~  |         |         |         |         |         |         |         |   |
| 10:00~  |         |         |         |         |         |         |         |   |

次の週をクリックするとカレンダーの日が移動します。9月1日からが予約可能日です。
 希望日、時間の○をクリックしてください。

| ✓ ChoiceRESERVE 管理画                                 | ita 🗙 🚟       | だいどうクリニック 健診センタ     | - 予約: × +           |               |         |                                            |                  |         | -         | ٥                 | ×      |
|-----------------------------------------------------|---------------|---------------------|---------------------|---------------|---------|--------------------------------------------|------------------|---------|-----------|-------------------|--------|
| $\leftrightarrow$ $\rightarrow$ $\circlearrowright$ | https://daido | hp-kenshin.resv.jp/ | reserve/calendar.ph | p?direct_id=5 |         |                                            |                  | Q, ☆ 7  | ≌ @       | ۲                 |        |
| ✓ 9 8                                               | まいる健保快衫       | (基本コース)             |                     |               |         |                                            |                  |         | -         |                   | *      |
| 予約日間                                                | 寺を選択          |                     |                     |               |         |                                            |                  |         |           |                   |        |
| 直近の                                                 | 予約            |                     |                     |               |         | 前の                                         | 月前の選             | 次の週)が   | の月        |                   |        |
|                                                     |               | 8/28(金)             | 8/29(土)             | 8/30(日)       | 8/31(月) | 9/1(火)                                     | 9/2( <i>1</i> K) | 9/3(木)  | *         |                   |        |
| 0                                                   | 8:30~         |                     |                     |               |         |                                            | <b>)</b><br>残叔:2 |         | *         |                   | 1      |
| 0'                                                  | 9:00~         |                     |                     |               |         | 入入 (1) (1) (1) (1) (1) (1) (1) (1) (1) (1) | <b>0</b><br>建了:2 | 入       |           |                   |        |
| 0'                                                  | 9:30~         |                     |                     |               |         | 入                                          | 〇<br>建物 · 2      |         |           |                   |        |
| 1                                                   | 0:00~         |                     |                     |               |         |                                            | <b>○</b><br>残数:2 |         | -         |                   |        |
| ○ 受付中                                               | ▫ △残りわず;      | か ×受付終了             |                     |               |         |                                            |                  |         |           |                   |        |
|                                                     |               |                     |                     |               |         |                                            |                  |         |           |                   |        |
|                                                     |               |                     |                     |               |         |                                            |                  |         |           |                   | 0      |
|                                                     |               |                     |                     | ホーム お         | 問い合せ    |                                            |                  |         |           |                   | 「ップに戻る |
| ・ P ここに入力して                                         | て検索           | C                   |                     | â 💁 🤗         | 💌 📀 🗵   | <u> </u>                                   |                  | ~ 'e [] | ¢0) ⊗ 200 | 20:23<br>20/07/30 | 20     |

## 5. 次にオプションを選んでください。

| ✓ ChoiceRESERVE 管理画面 × 圖 だいどうクリニック 健診センター 予約 × +                                                                              |          | - 1               |        |
|----------------------------------------------------------------------------------------------------|----------|-------------------|--------|
| ← → Ů A https://daidohp-kenshin.resv.jp/reserve/res_option.php?mode=&res_y=2020&res_m=09&res_d=02&time_id=109&categ_id=13&m ☆ | s≜ 1     | ¢ (               |        |
| ドレビラクリニック     マイページ     ログアウト       Packade     健診センター                                                                        | N        | MENU              | A      |
| オプションを選択                                                                                                    |          | -                 |        |
|                                                                                                    | •        | r                 |        |
| #3       《すまいる健保健診》子宮がん検診                                                                                                    |          | ,                 |        |
| #1       《すまいる健保健診》乳がん検診(超音波)                                                                                                 |          | ,                 |        |
| <b>低国</b> 《すまいる健保健診》乳がん検診(マンモグラフィ)                                                                                            |          |                   |        |
|                                                                                                    | ] (1)) 😵 | 20:26<br>2020/07/ | /30 20 |

6. アンケートにお答えください。

予約確認の連絡方法でメールと回答した方は、マイページの登録情報変更でメールアド レスを登録してください。

| ✓ ChoiceRESERVE 管理画面 x<br>■ だいどうクリニック 健診センター 予約:x +                                                                                         | -     | ٥     | ×  |
|----------------------------------------------------------------------------------------------------|-------|-------|----|
| 🔶 $\rightarrow$ D A https://daidohp-kenshin.resv.jp/reserve/res_attr.php?categ_id=13∓_id=45&sp_id=58&res_y=2020&res_m=9&res_d=15&time_i 🎄 🏂 | Ē     |       |    |
| さいどうクリニック<br>PALOO<br>健診センター<br>マイページ<br>ログアウト<br>マイページ<br>ログアウト                                                                            | MENU  |       | *  |
| アンケート                                                                                                    | _     |       |    |
| ▶20 1.予約確認の連絡をさせていただく場合の方法は何が良いですか。                                                                                                    |       |       |    |
| ()電話                                                                                                    |       |       |    |
| ○ メール                                                                                                    |       |       |    |
| メールをご希望の方は、マイページの登録情報変更でメールアドレスを登録してください。                                                                                                   |       |       |    |
| <b>低3</b> 2.電話連絡の場合、どの時間帯が良いですか。                                                                                                    |       |       |    |
| ○ 午前(8:30~12:00)                                                                                                    |       |       |    |
| ○ 午後(13:00~17:00)                                                                                                    |       |       |    |
| の いつでもよい<br>連絡方法が電話の場合、お答えください。                                                                                                    |       |       |    |
| 任3 3.ご職業について教えてください                                                                                                    |       |       |    |
| ○ 会社員・団体職員                                                                                                    |       |       |    |
|                                                                                                    | 20:   | 56    | -  |
|                                                                                                    | 2020/ | 07/30 | 20 |

7. 最終内容確認をしてください。

| ✓ ChoiceRESERVE 管理画面 × W だいど3クリニック 健計センター 予約: × +                                                                               | -                       | ٥              | ×        |
|----------------------------------------------------------------------------------------------------|-------------------------|----------------|----------|
| 🗧 🔶 🖸 👌 https://daidohp-kenshin.resv.jp/reserve/res_confirm.php?tmp_key=422890587404503252&mode=login&reserve_mode=&reserve 📩 🗲 | Ē                       |                |          |
| ※10合 だいどうクリニック<br>のALLOGA<br>健診センター                                                                                             | MENU                    |                | <b>^</b> |
| 最終內容確認                                                                                                    |                         |                |          |
| ご予約内容に間違いがなければ「予約を確定」ボタンを押してください。                                                                                               |                         |                |          |
| 予約內容                                                                                                    |                         |                |          |
| <b>予約日</b><br>2020/09/15 (火)                                                                                                    |                         |                |          |
| <b>時間</b><br>8:30                                                                                                    |                         |                |          |
| <b>予約数</b><br>1                                                                                                    |                         |                |          |
| <b>料金</b><br>5,500 円(税込)                                                                                                    |                         |                |          |
| カテゴリ                                                                                                    |                         |                | -        |
| 📲 🖉 こに入力して検索 🛛 🖸 🧮 💼 💼 🔮 🙋 🔤 💽 🚺 🗾 🦰 🗠 ヘ 🖷 駅 🖤                                                                                  | ⊗ <sup>20</sup><br>2020 | ):59<br>/07/30 | 20       |

| ✓ ChoiceRESERVE 管理画面 x                                                                                                    |             |         | - | ٥              | ×                   |
|----------------------------------------------------------------------------------------------------|-------------|---------|---|----------------|---------------------|
| $\leftarrow \rightarrow \bigcirc \ \land \  \  https://daidohp-kenshin.resv.jp/reserve/res_confirm.php?tmp_key=422890587404503252&mode=login&reserve_mode}$ | =&reserve 🔀 | չ≒      | Ē |                |                     |
| 保険証記号                                                                                                    |             |         |   |                | ^                   |
| 123                                                                                                    |             |         |   |                |                     |
| 保険証番号                                                                                                    |             |         |   |                |                     |
| 45678                                                                                                    |             |         |   |                |                     |
|                                                                                                    |             |         |   |                |                     |
| 予約についてのご要望などメッセージがございましたらご記入ください。                                                                                                    |             |         |   |                |                     |
|                                                                                                    |             |         |   |                |                     |
|                                                                                                    |             |         |   |                |                     |
|                                                                                                    |             |         |   |                |                     |
|                                                                                                    |             |         |   |                |                     |
|                                                                                                    |             |         | , |                |                     |
|                                                                                                    |             |         |   |                |                     |
| 前の画面に戻る                                                                                                    |             |         |   |                |                     |
|                                                                                                    |             |         |   |                | _                   |
|                                                                                                    |             |         |   |                | <ul><li>►</li></ul> |
|                                                                                                    |             |         |   |                | ップに戻る               |
|                                                                                                    | ~ te        | e ⊑ 40) |   | 1:00<br>/07/30 | 20                  |

以上で仮予約が完了しました。

5日以内に内容確認及び予約確定の連絡をします。

お問い合わせ先:だいどうクリニック健診センター 電話:052-611-8680 平日8:30~17:00、土曜日8:30~14:00 メール:webyoyaku@daidohp.or.jp